## Online registration & enrolment guide for CIII in Locksmithing Course number 4275

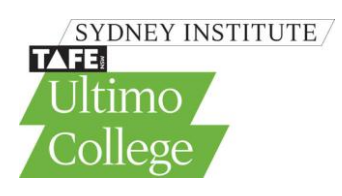

This instruction sheet is your guide for how to register for the **Certificate III Locksmithing 4275** at Sydney Institute – TAFE NSW. If your apprenticeship has been registered with an Australian Apprenticeship Centre we will have received your name and contact details. You now need to go on-line to our website and complete a 2 step process of registering with Sydney Institute, then paying your enrolment fee for your course in 2013.Please use the hyperlink and follow the steps provided below

### Step 1: Go to:

http://www.sit.nsw.edu.au/news/whats/enrolnow-2013-courses

Enter 4275 in the Find a course/career box click GO

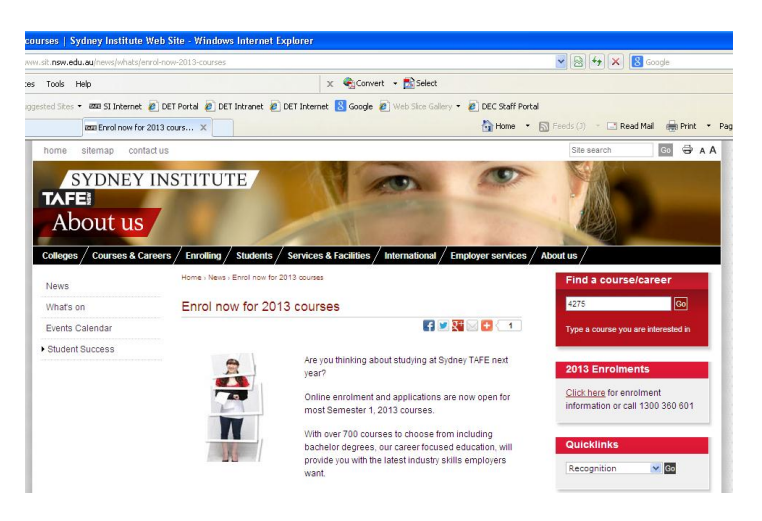

#### Step 2: Click on locksmithing

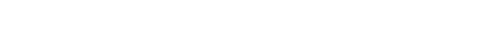

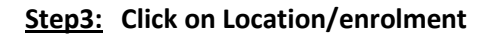

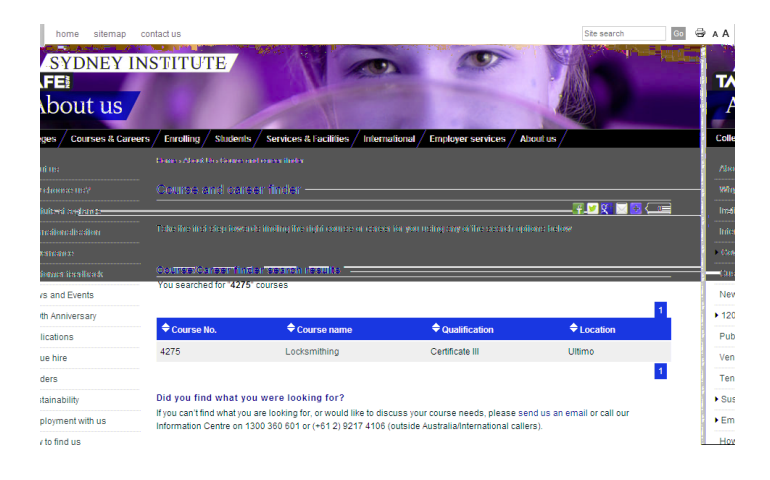

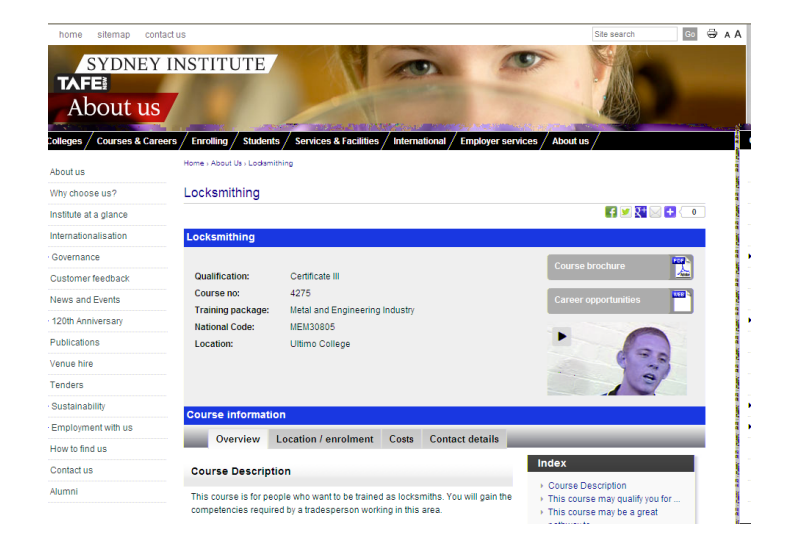

#### TAFE NSW – Sydney Institute

Step4:You can choose either:Block: 4 days eight times per year for<br/>country studentsPart-time day: one day per week for Sydney<br/>based students

Click Apply Now for your prefered option

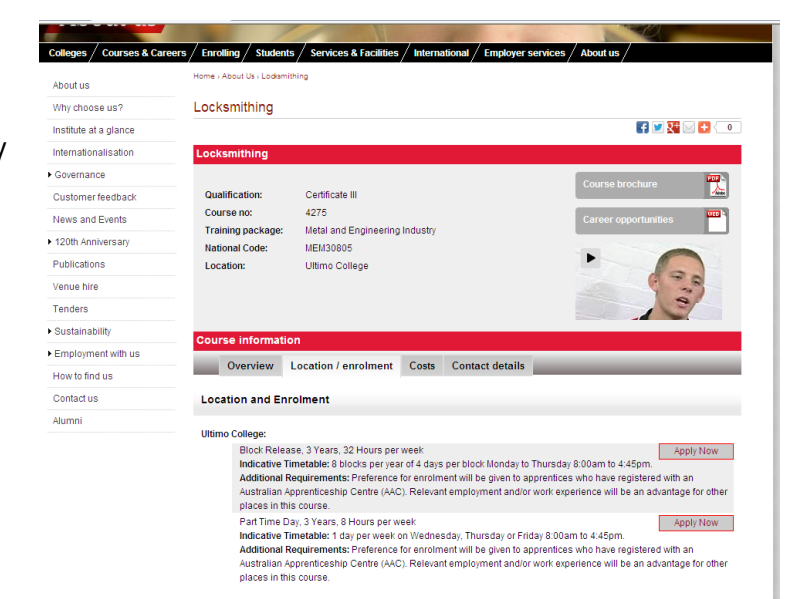

# <u>Step 5:</u> Read all of the information on this screen, scroll to the bottom and **Click Apply Now**

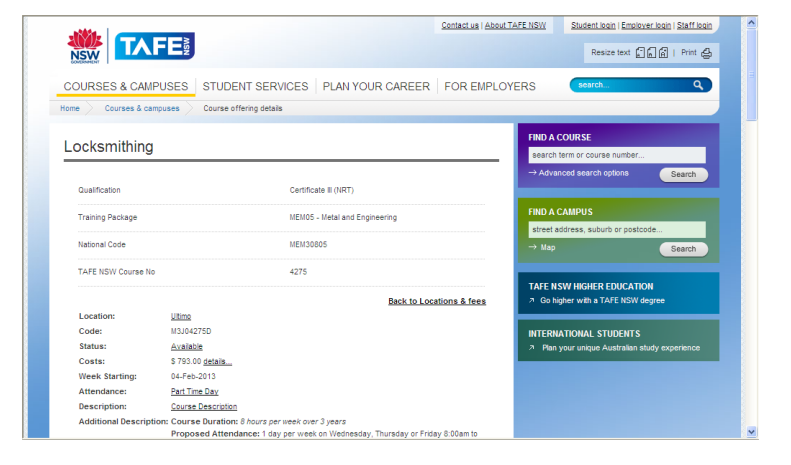

<u>Step 5:</u> At the bottom there is a drop down box currently displaying a [Yes].

- If you <u>have not</u> been a student at TAFE before change this to [ No ] and click [ Continue ] (Now go to Step 6 in these instructions).
- If you <u>have</u> been a TAFE student before and know your student Username and Password then leave the dropdown setting at [<u>Yes</u>] and enter your username and password then click [ <u>Continue</u>] (Now go to Step 6 in these instructions).
- If you have been a TAFE student before and know your <u>don't know</u> your student Username and Password then please call our Student Records department on 9217 5663 after the before December 21<sup>st</sup> 2012 or after 7<sup>th</sup> of January 2013 and they will assist you.

| Welcome to TAFE NSW online registration                                                                                                    |  |  |  |  |
|----------------------------------------------------------------------------------------------------|--|--|--|--|
| All data and payment details provided as part of registration and enrolment are entered in a secure                                                                                                    |  |  |  |  |
| environment and will be managed in accordance with our Student Privacy Policy.                                                                                                    |  |  |  |  |
| mandatory fields are marked "<br>Are you a previous student of TAFE NSW?<br>If yes, please logon using your student Username and Password. Forgotten your<br>Username and Password? Contact your local TAFE NSW college to obtain these details.<br>If you remember your Username but not your password, go to Student e-Services to<br>reset your password. This will ensure your enrolment record with TAFE NSW is<br>completed correctly. |  |  |  |  |
| *Are you a previous student of TAFE NSW? Yes Y Username :                                                                                                    |  |  |  |  |
| Password :                                                                                                    |  |  |  |  |
|                                                                                                    |  |  |  |  |

#### TAFE NSW – Sydney Institute

N

**Step 7:** If you are a previous student the next screen will be pre filled with information from your last enrolment

Please enter your personal details,

then confirm your details when prompted. Please supply a mobile number and email address that you check <u>regularly.</u>

| SW DET PORTAL LOGIN SCH                                     | OOLS NSW                         |                  |                          |                           |           |   |
|-------------------------------------------------------------|----------------------------------|------------------|--------------------------|---------------------------|-----------|---|
| ocksmithing Certificate III<br>AFE Course No 4275 at ULTIMC | COLLEGE (FLEX) Week Start        | ing 04-Feb-201   | 3                        |                           |           | 6 |
| L.Previous Student                                          | 2.Personal Details               | 3.Summary        | Confirmation             | 4.Acknowledg              | ement     |   |
|                                                             |                                  |                  |                          |                           |           |   |
| Personal Details                                            |                                  |                  |                          |                           |           |   |
| Title :                                                     | ~                                |                  | * Gende                  | er : Please specify 💙     |           |   |
| * Family Name :                                             |                                  | 0-               |                          | *                         |           |   |
| First Given Name :                                          |                                  | Da               | Preferred Given Nam      | y):<br>e:                 |           |   |
| Other Given Name :                                          |                                  |                  |                          |                           |           |   |
| Residential Address                                         |                                  |                  | Postal Addr              | ess                       |           |   |
| Please complete                                             | Address Line 1 then press Valida | te to find and m | atch your address.       |                           |           |   |
|                                                             |                                  |                  |                          |                           |           |   |
| 0                                                           | Copy Postal Address              |                  | Same as resider<br>addre | ntial 🔲<br>ss :           |           |   |
| *Country :                                                  | AUSTRALIA                        | *                | *Count                   | try : AUSTRALIA           |           | * |
| *Address Line1:                                             |                                  | O Validate       | *Address Lir             | ne1:                      |           |   |
| Address Line2:                                              |                                  |                  |                          | O Validate                |           |   |
| Address Line3:                                              |                                  |                  | Address Lir              | ne2:                      |           |   |
| "Suburb:                                                    |                                  |                  | Address Lir              | ne3:                      |           |   |
| *State :                                                    | NSW ¥                            |                  | *Sub                     | urb:                      |           |   |
| *Post Code :                                                |                                  |                  | *Sta                     | te : NSW 🔽                |           |   |
|                                                             |                                  |                  | *Post Co                 | de :                      |           |   |
|                                                             |                                  |                  |                          |                           |           |   |
| Telephone                                                   |                                  |                  | Email                    |                           |           |   |
|                                                             | Preferred                        |                  |                          |                           | Preferred |   |
| Mobile :                                                    |                                  |                  | Email 1 :                |                           |           |   |
| We may                                                      | contact you on this number via   | SMS.             | Email 2 :                |                           |           |   |
| Home :                                                      |                                  |                  | DET :                    | e.g. [Given Name].[Family |           |   |
| Work -                                                      | -                                |                  |                          | vame imfatensw.net.au     |           |   |

**Step 8:** When the registration process is complete you will see the acknowledgement screen.

The locksmithing section now has all of your details and once we have confirmed your apprenticeship we will contact you to offer you a place in the course and ask you to pay your 2013 enrolment fees.

At this stage you can also logon to the student E Services site using the username and password on the bottom of the screen.

| Acknowledgement                                                                                                    |
|----------------------------------------------------------------------------------------------------|
|                                                                                                    |
| YOUR REGISTRATION HAS BEEN SUCCESSFULLY SUBMITTED                                                                                                    |
| Your application to enrol in this course has been successfully submitted to TAFE NSW.                                                                                                    |
| Please use the printer icon - above right - to print this information. If you do not have a printer connected to the PC you are using, please write down the following.                                                                                                    |
| Now, using the Username and Password below (you will also receive an email advising your Username and Password) please logon to https://www.det.nsw.edu.au/eses/ and complete all the questions and statistics. This will make the processing of any enrolment offer you might receive, faster and easier for you. |
| Thank you for registering online for Course 4275, Certificate III in Locksmithing. You will soon be contacted by one of our teaching staff.                                                                                                    |
|                                                                                                    |
| You can view your course registration at TAFE NSW Student e-Services. Go to www.tafensw.edu.au and click on<br>e-Services. then select 'Student'.                                                                                                    |
| Your details for using this facility are:                                                                                                    |
| Username: TEST.TEST183<br>Password: caimito13                                                                                                    |

If you have any problems please contact our Student Records department on 9217 5663 after the before December 21<sup>st</sup> 2012 or after 7<sup>th</sup> of January 2013 and they will assist you. You can contact the Locksmithing section directly by ringing Mark Nixon on 9217-3137 or <u>mark.nixon@det.nsw.edu.au</u>